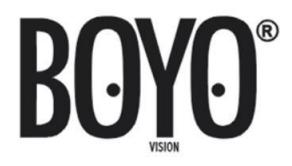

# VTC701AHD-Q2 VTC701AHD-Q4

7" 1080P Full HD Digital Wireless 2/4 Channel Monitor and Camera System with Digital Video Recorder

# **USER MANUAL**

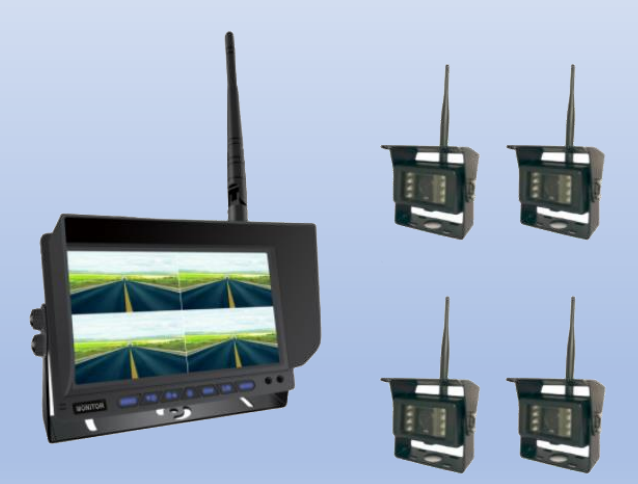

Please read the instructional complete before use and keep it for future reference.

# **Product Features**

- 1080P Full HD Image Quality System
- 7" All View Angle IPS TFT LCD Panel
- 4 Channel Wireless Monitor with Single, Dual, or Quad View
- Waterproofed, Heavy Duty Wireless Camera
- Reliable Wireless Operational Range up to 300 ft
- Audio Monitoring with a Microphone Built into the Camera
- Built-in DVR for Audio/Video Recording up to 4 Channels
- Camera with Heater Function
- Easy Installation and Operation

#### Contents

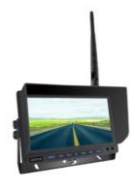

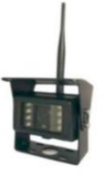

Monitor Set (1x)

Camera Set (2x for Q2) (4x for Q4)

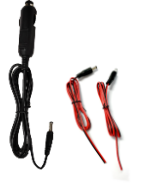

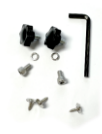

12V Power Adapter Mounting HW Power Chords (3x for Q2) (4x for Q4)

# **Before Installation**

- Please check contents.
- Perform bench test. Ensure the product is working before installation by connecting the monitor and the camera to 12VDC.
- Perform pre-install test, before mounting the monitor and the camera. In very rare instances, a running engine causes interference, resulting in image freezing and jerky object movements. In such situation, the monitor and the camera need to be moved and positioned at various places to determine the best performance position.
- For recording, please use the high speed C10 SD memory card.

# Wiring

a. Monitor wiring:

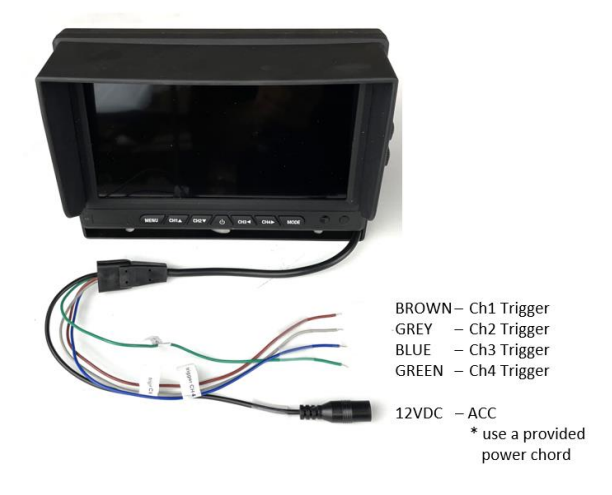

Trigger: The reverse backup light or turn signals are used for trigger input. For example: pair a camera to Ch 3 to a backup camera facing backup of the vehicle and connect reverse backup light positive to the blue (Ch 3) wire. Whenever, a gear is put in reverse and the backup light is turned on, it will trigger the monitor to display the backup camera.

b. Camera wiring:

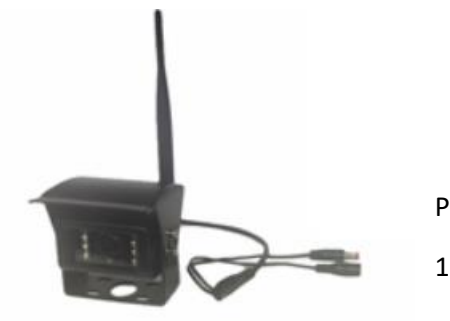

Pairing Button

12VDC – ACC

# **Monitor Installation**

- a. Install the monitor bracket using the 3 selftapping screws.
  - Screw in the center.
  - Adjust the angle.
  - Tighten all screws.
- Install the monitor using 2 bolts on each sided.
  - \* Do not tighten bolts.
- c. Adjust the monitor angle.\* Tighten all bolts.

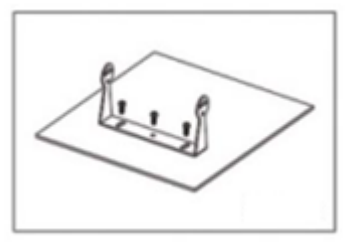

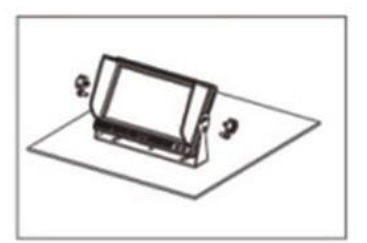

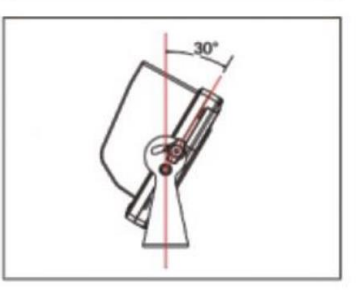

### Operation

The wireless camera system is operated using the buttons on the front face of the monitor. These are 7 buttons.

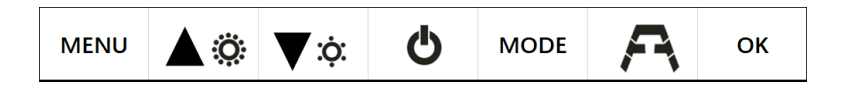

Each button has different function in three different modes. Three different modes are **Split Screen Multi- Channel Display Mode, Single Channel Screen Display** and **Menu Display Mode.**  1. Monitor Button Functions

| Button     | Function         |
|------------|------------------|
| MENU       | -                |
| <b>\</b> ; | Audio Channel -  |
| <b>▲</b> © | Audio Channel +  |
| Φ          | Display On / Off |
| MODE       | Video Ch +       |
| A          | -                |
| ОК         | -                |

#### Split Screen Multi-Channel Display Mode

# Single Channel Screen Display Mode

| Button       | Function          |  |  |
|--------------|-------------------|--|--|
| MENU         | Enter Menu        |  |  |
| <b>▼</b> :ợ: | Brightness -      |  |  |
| <b>A</b> ©   | Brightness +      |  |  |
| Φ            | Display On / Off  |  |  |
| MODE         | Video Channel +   |  |  |
| A            | Scale line on/off |  |  |
| ОК           | -                 |  |  |

#### Menu Mode

| Button     | Function                |          |
|------------|-------------------------|----------|
| MENU       | Exit Menu Level         |          |
| ₹<br>Ţ     | Previous Menu Item      | Decrease |
| <b>A</b> 🔅 | Next Menu Item Increase |          |
| Ģ          | Display On / Off        |          |
| MODE       | -                       |          |
| A          | -                       |          |
| ОК         | Select Submenu          | Confirm  |

2. <u>Menu Button – Single Channel Screen Display Mode</u>

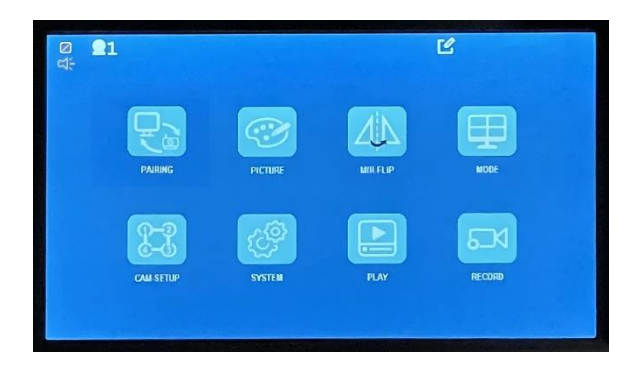

| PAIRING       | Pairing:<br>By pairing assign a camera to each channel                          |
|---------------|---------------------------------------------------------------------------------|
| PICTURE       | Picture Setting:<br>Brightness, Contrast, Saturation, Audio Volume              |
|               | Picture Orientation:<br>Flip L/R, Flip U/D                                      |
|               | Screen Display Settings:<br>Dual, or Quad split screen on/off                   |
| CAM-SETUP     | Camera Settings:<br>Camera on/off, Display Scan time                            |
| SYSTEM        | System Settings:<br>Set date/time, Set trigger delay, Set parking<br>guidelines |
| PLAY          | Playback:<br>Play back recorded video                                           |
| 6-1<br>RECORD | Record Settings:<br>Format SD, Rewrite on/off                                   |

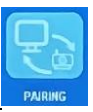

3. Pairing:

For a wireless camera to transmit video to a monitor, each camera must be paired with specific monitor channel (or screen division).

In the following example, Ch 1 has been selected (Ch 1 single screen display mode).

Menu button is pressed.

'Pairing' is selected and the monitor starts count-down immediately.

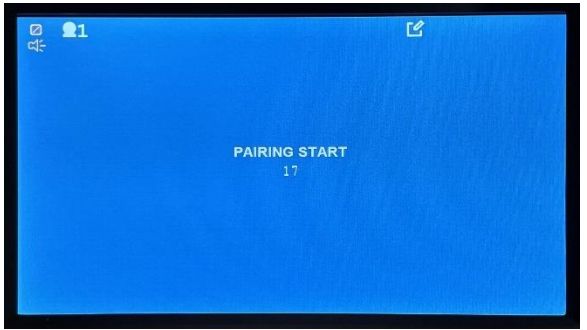

During the count-down, press the camera's RED pairing button on the camera.

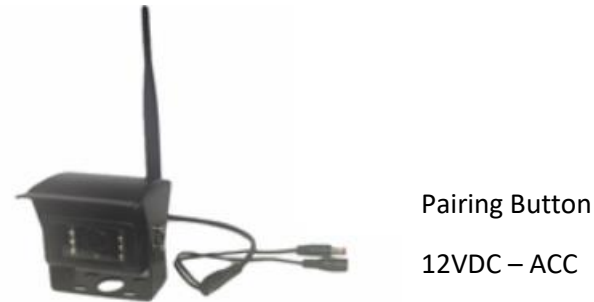

When pairing is successful, the camera video will be displayed.

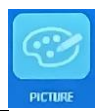

# 4. <u>Picture Settings:</u>

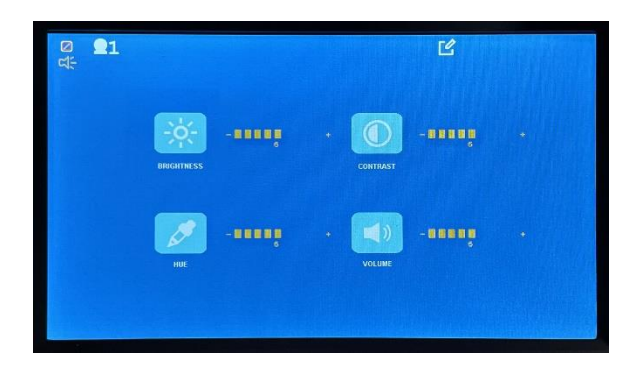

|                    | Decrease     |            | Increase   |
|--------------------|--------------|------------|------------|
| - <u>À-</u> -••••• | ▼:¢:         | Brightness | <b>A</b> © |
|                    | ▼:ợ:         | Contrast   | ¢ ا        |
|                    | <b>▼</b> :¢: | Hue        | © ا        |
| <b>()</b>          | <b>▲</b> :ċ: | Volume     | ۵<br>۵     |

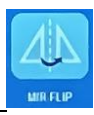

### 5. <u>Picture Orientation:</u>

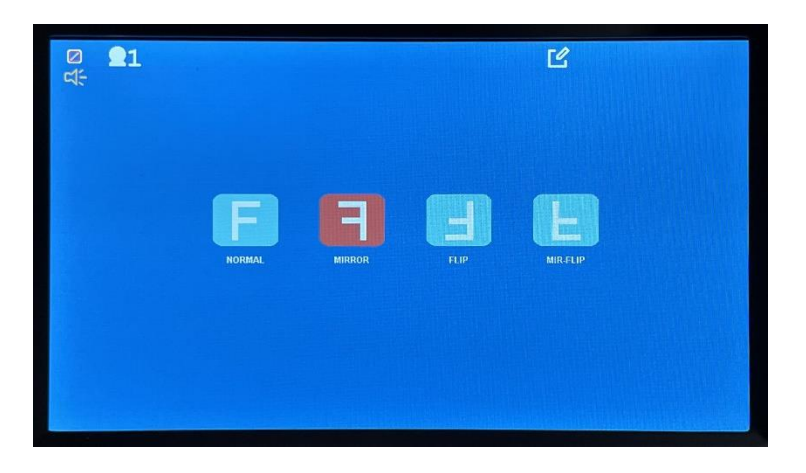

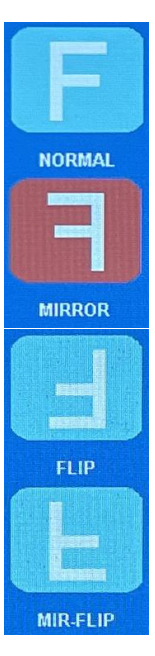

Normal Camera pointing forward: An object at the **front-right** side of the vehicle is displayed on the right side of the screen.

Normal Camera pointing backward - installed as a rearview camera: Flip image horizontally. An object at the rear- right side of the vehicle is displayed on the right side of the screen.

Normal Camera installed upside down: Rotate the image (180 degrees) to get the normal view.

**Rear view camera installed upside down:** Flip horizontally and rotate the image (180 degrees) to get the normal view.

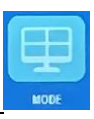

# 6. Screen Display Setting:

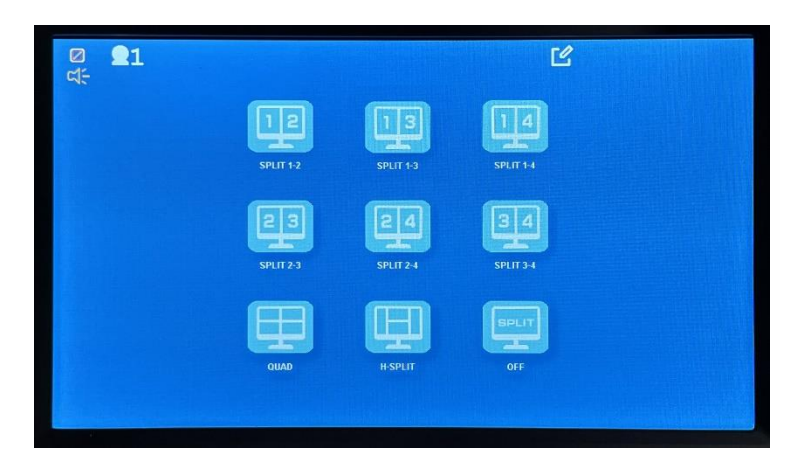

The screen divisions, applicable to enabled cameras in "Camera Settings" are enabled (white colored) and non-applicable screen divisions are disabled (grayed out).

Use  $\mathbf{\nabla}^{\dot{\mathbf{x}}}$  or  $\mathbf{A}^{\otimes}$  button to the enabled screen division, and then use the OK button to select. Selected screen divisions will pink background 11

VTC701AHD-Q2: There are only two cameras and if they are paired with Ch 1 and Ch 2, then only 12 will be enabled for selection. Other 2-screen divisions (14, 24 and 34) will be disabled (greyed-out).

VTC701AHD-Q4: If Camera 2 is turned off in the camera setting menu (
), the screen divisions, (
), will be disabled from selection and grayed out.

When 'Split Off' (E) is selected, the split screen display will not be displayed.

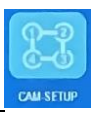

# 7. <u>Camera Settings:</u>

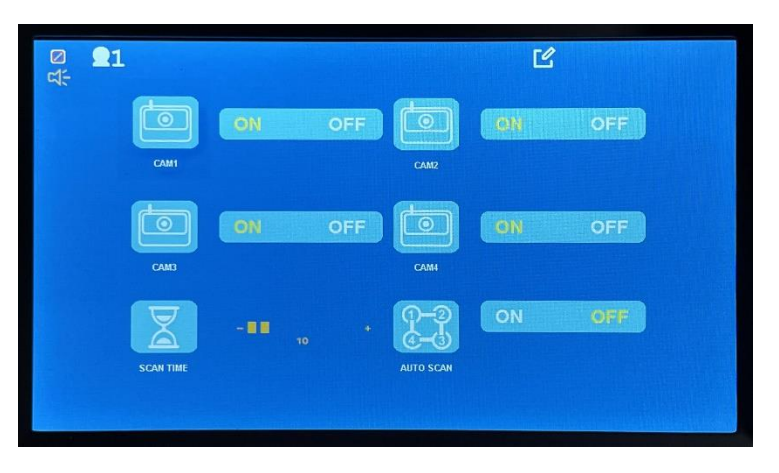

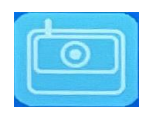

ON: Selected camera is monitored and recorded.

OFF: Not monitored. Not recorded.

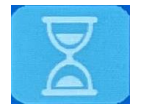

Auto Scan Time. Set the duration time for each channel to be displayed during auto scanning for monitoring purposes.

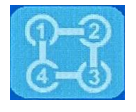

Auto Scan ON or OFF. Display a camera for the specified auto scan time and display next camera for the specified auto scan time. And so on.

Defaults:

VTC701AHD-Q2: Camera 1 and Camera 2 are turned on from the factory.

VTC701AHD-Q4: All cameras are turned on from the factory.

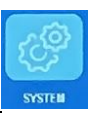

### 8. System Settings:

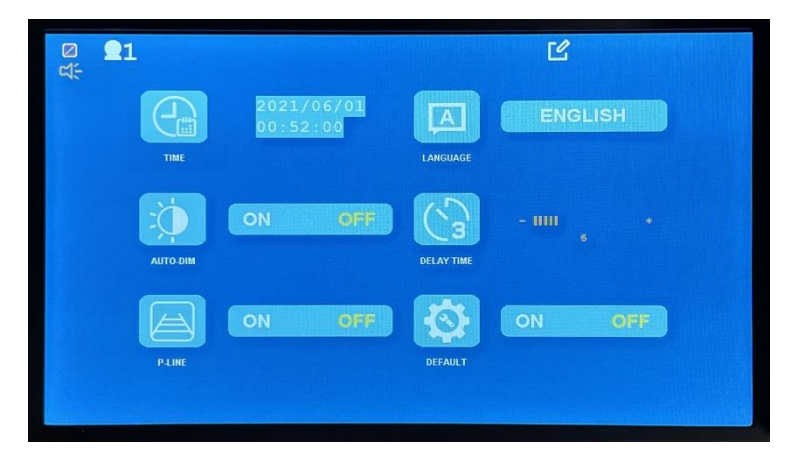

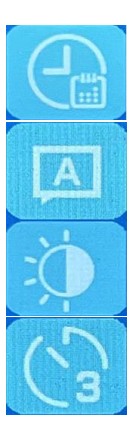

# Set System Time

Select UI Language

Auto Dim On or Off. The setting dims the display when it becomes dark

Trigger off display delay

If set to 0, the turn signal triggers will cause the display to blink.

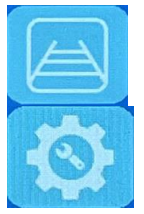

Parking guidelines on/Off

Reset system to the factory defaults

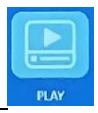

9. Playback Recording:

The recorded video can be played on the monitor.

Here are steps:

a. From the main menu, select 'Play' and the available storage media will be displayed.

b. Select a storage media (by clicking the  $\frac{\circ \kappa}{}$  button) and the recording list will be displayed.

| BUC_0028_MP4 | 2020/06/13-09:09:23 | 0000 |
|--------------|---------------------|------|
| BUC_0027_MP4 | 2020/06/13-09:08:41 | 0000 |
| BUC_0026.MP4 | 2020/06/13-09:07:27 | 0000 |
| BUC_0025.NF4 | 2020/06/13-09:07:25 | 0000 |
| BUC_0024.HP4 | 2020/06/13-09:07:25 | 0000 |
| BUC_0023.MP4 | 2020/06/13-09:07:16 | 000  |
| BUC 0022 MP4 | 2020/06/13-09:06:41 | 000  |

- c. Use 'Up' ▲ or 'Down' ▼ button to a video file (.MP4) and press the 'select' → button and the selected video will be played.
- d. The recorded video can be played by a PC media player.

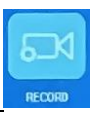

# 10. Record Settings:

| Ø <b>91</b><br>⊄÷ |                                                          |
|-------------------|----------------------------------------------------------|
|                   | REWRITE ON OFF                                           |
|                   | FORMAT                                                   |
|                   |                                                          |
|                   | ON: Overwrite the oldest recording when storage is full. |
|                   | OFF: Stop recording when storage is full.                |
| 128G<br>MAX       | ON: Format SD card. Support up to 128GB<br>Class 10      |

#### Monitor, Camera and Wireless Specifications

#### 1. Monitor Specification

| Panel:              | 7" Digital Panel TFT IPS panel               |
|---------------------|----------------------------------------------|
| View Angle:         | Full Angle of View                           |
| Resolution:         | 1024*600                                     |
| Display Ratio:      | 16:9                                         |
| Audio:              | Built-in Speaker with Volume Control Buttons |
| Image Control:      | Reverse / Non-Reverse (Horizontal Flip)      |
| Parking Guidelines: | Display / No-Display (Selectable)            |
| Trigger:            | 2 x Trigger Input (VTC701AHD-Q2)             |
|                     | 4 x Trigger Input (VTC701AHD-Q4)             |
|                     |                                              |

720P, 1080N C10 SD up to 128GB

Operating Voltage :DC12V & DC24V (MAX. to 36V)Power Consumption:Less than 5WMax. Current:Less 450mAStorage temperature:-30°C~80°CWorking temperature:-20°C to 70°C

2. Camera Specification

Video Recording:

Memory Card:

| Image Sensor:             | 1/3 CMOS sensor     |
|---------------------------|---------------------|
| Effective Pixels:         | 1920 x 1080         |
| Video Transmission:       | 1080P AHD           |
| View Angle:               | 170° (Diagonal)     |
| IR Night Vision:          | IR                  |
| Night Vision IR distance: | up to 12ft          |
| Audio:                    | Microphone Built-in |
| Temperature control:      | Heater function     |
| Environment:              | IP68                |
| Operating Voltage:        | DC 12V & 24V        |
| Power Consumption:        | < 5W                |
| Max. Current:             | < 450mA             |
| Storage temperature:      | -30°C~80°C          |
| Working temperature:      | -20°C to 70°C       |

#### 3. Wireless Specification

Operating frequency: Output Power: Modulation Type: 2.4GHz~2.4835GHz 17±1dBm @TYp 20dBm@max (if necessary) FSK/GFSK

| RX Sensitivity:  | -89dBm(Typical)@4MHz BER:<1E-3 |
|------------------|--------------------------------|
| RF Bit Rate:     | 4MHz BER<1E-3                  |
| Spread Spectrum: | FHSS                           |
| Distance:        | > 300 ft Open Line of Sight    |

# 4. DVR Specification

Recording: Resolution: Frame per Second Memory Card Storage Size Per channel 1024 x 608 30fps SD Class 10 or above Max. 128GB

### WARRANTY INFORMATION

This one year limited warranty is given to the end-user or the retail purchaser (referred to this warranty as "Original Purchaser") that it will be free from defects in material and workmanship for a period of one year from the date of the purchase of the new product (excluding accessory items such as power cords, cradle, memory card, adaptor, and cables).

This limited warranty does not cover any physical damage to, or misuse of, this product, damage caused by improper installation; improper use; misuse; neglect; repair of cracked, scratched, broken or modified cosmetics; or parts that have been altered or removed; damages done by another device used with this product resulting from use of non BOYO®-brand parts. This warranty is VOID if you purchased this product as used, floor model sample, or refurbished; if the product has been altered or modified in any way (including but not limited to attempted repair without authorization from BOYO®- Vision Tech America, Inc. and/or alteration/removal of the serial number).

For warranty information, visit: https://www.visiontechamerica.com/get-warranty

For technical support:

Call: (888) 941-3060 Email: <u>info@visiontechamerica.com</u> Visit: www.VisionTechAmerica.com